## Instructions to stop or change the Supplemental Retirement Account (SRA) deduction in Banweb Navigate: Employee Self Service, Benefits and Deductions, Retirement Plans.

Only active deductions can be stopped or changed. To start a deduction, the SRA enrollment form must completed and processed by the Benefits office.

| Locate the Active Account                                                                                                    |                                                                                                    |
|----------------------------------------------------------------------------------------------------|----------------------------------------------------------------------------------------------------|
| TIAA CREF 403(b) Percentage - 307                                                                                                    |                                                                                                    |
| Benefit or Deduction as of date: Sep 17, 2014<br>Status of Benefit or Deduction: Active<br>Start Date: Dec 22, 2013<br>End Date:<br>Biweekly Pct: 10.00<br>Annual Limit:<br>History  Opdate Contributions or Deductions | Click here for the total amount of<br>contributions made year to date.<br>Verify changes made by viewing<br><b>History</b> .                                                                                                    |
| Stop the Deduction<br>TIAA CREE 403(b) Percentage - 307                                                                                                    |                                                                                                    |
| Deduction Effective as of:                                                                                                    | TO STOP THE DEDUCTION.                                                                                                    |
| Status:       Active         Effective Date of Change MM/DD/YYYY:       08/31/2014                                                                                                    | <ol> <li>Change Status from Active to Inactive</li> <li>Change Effective Date of Change to<br/>the Saturday preceding the current<br/>biweekly payroll. (See the payroll<br/>calendar on the next page for an<br/>example).</li> <li>Click Submit Changes</li> </ol> |
| Biweekly Pct 999.99 :* 10.00 Annual Limit 999999.99 : Submit Changes Cancel Changes (prior to submit)                                                                                                    |                                                                                                    |
| Retirement Plans                                                                                                    |                                                                                                    |

| To Change the Amount of the Biweekly Deduction  |                                                                                                    |
|-------------------------------------------------|----------------------------------------------------------------------------------------------------|
| TIAA CREF 403(b) Flat Amount - 306              | 1                                                                                                    |
| Deduction Effective as of:                      | TO CHANGE THE AMOUNT:                                                                                                    |
| Status: Active 🔻                                | 1) Leave Status Active                                                                                                    |
| Effective Date of Change MM/DD/YYYY: 08/31/2014 | <ul><li>2) Change Effective Date of Change to the first day of the biweekly payroll. (See the payroll calendar on the next</li></ul> |
| Biweekly Amount 999999.99 :* 25.00              | <ul><li>page for an example).</li><li>3) Update the <b>Biweekly Amount</b></li></ul>                                                 |
| Annual Limit 999999.99 :                        | <ul><li>4) Adjust the Annual Limit as applicable</li><li>5) Click Submit Changes</li></ul>                                           |
| Submit Changes Cancel Changes (prior to submit) | 5) Chek Sublint Changes                                                                                                    |
|                                                 |                                                                                                    |
| Retirement Plans                                |                                                                                                    |
|                                                 |                                                                                                    |

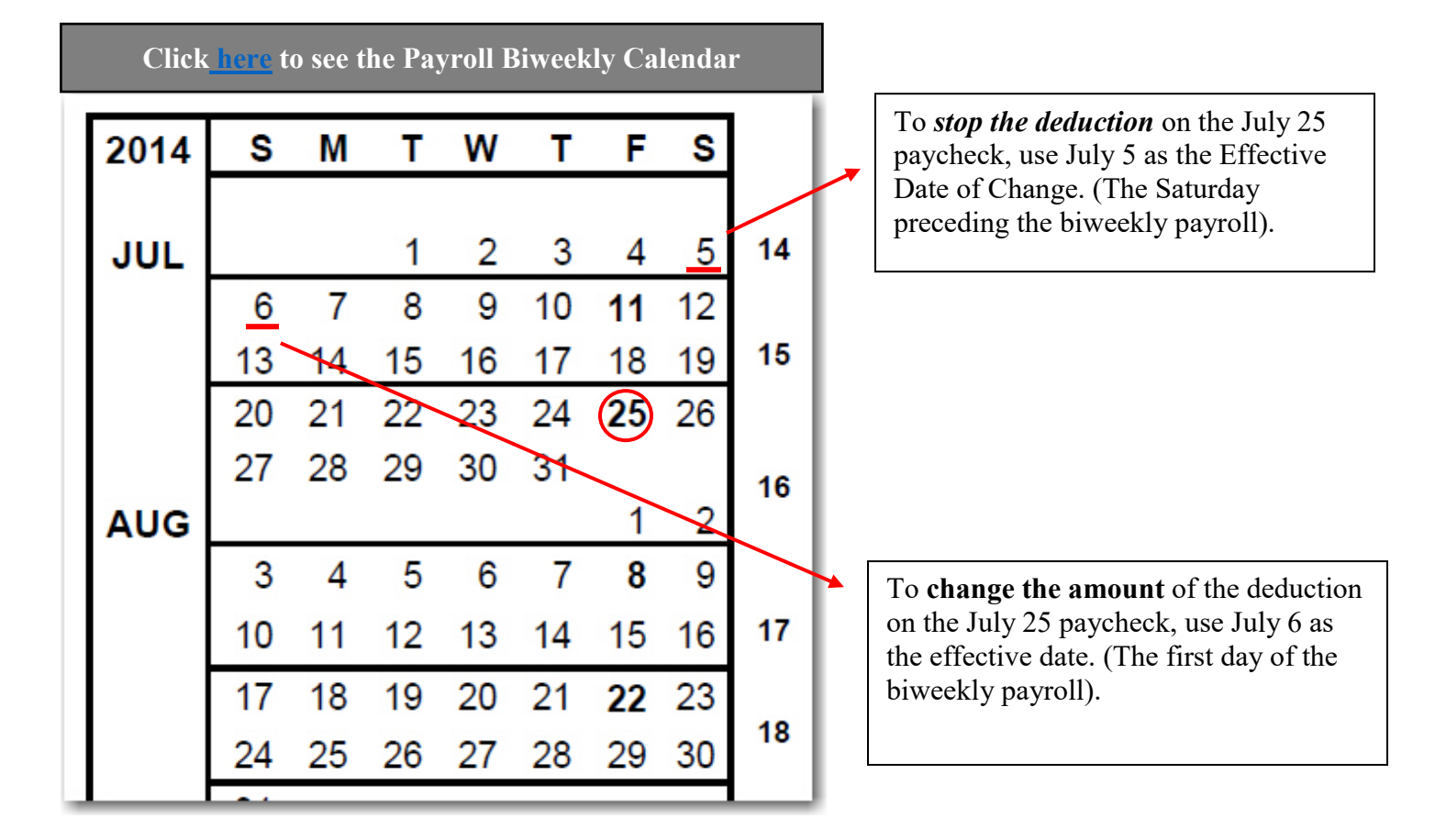